## **Quick Overview Importing and Exporting Data**

To import and export well and day data as a file, select **Import/Export Data** from the **Well Data** menu (refer Figure 1.1)

| WELL DATA 🔽 RIG DATA         | . <b>⊠</b> D |  |  |  |
|------------------------------|--------------|--|--|--|
| Basic Well Data              |              |  |  |  |
| Data Population Matrix       |              |  |  |  |
| Import/Export well           |              |  |  |  |
| Operation Information Centre |              |  |  |  |
| Plan Time vs. Depth          |              |  |  |  |
| Project Interest             |              |  |  |  |
| Vendor Assessment            |              |  |  |  |
| Well Explorer                |              |  |  |  |
| Well Summary                 |              |  |  |  |

Figure 1.1 Accessing the Import/Export well

On the *Import/Export* screen, your actions will determine which buttons and sequence to follow.

| Import/Export Data                                                           | File Manager                |   |        |               |
|------------------------------------------------------------------------------|-----------------------------|---|--------|---------------|
|                                                                              |                             |   |        | Import Export |
|                                                                              |                             |   |        | Import/Export |
| Export                                                                       | Day                         | ~ |        |               |
| Choose a file to import                                                      |                             |   | Browse |               |
| When importing data fr<br>another group, do you w<br>preserve it's group own | om<br>want to 📃<br>nership? |   |        |               |

Figure 1.2 Import/Export Data page

**Importing** and **exporting** data is similar to downloading or uploading email attachments on the internet. With this function, a **Daily Data** or **Well Operation** can be exported, attached to an email and sent to town if necessary where town users can take the file and import it to their database.